## 通生会生徒指導名簿 V4 ヘバージョンアップ

簡易入力のテーマ…すべてをキーボード入力 マウスは一切使わない

V3 は、地区番号の確認のため、マウスを1回使いユーザーホームを出しましたが、すべてのデータ をキーボード入力にするという課題に挑戦してみました。

地区番号の場所へ来たら F9 を押して、リストの地区番号をキーボードで打てば、地区番号と地区参照にデータが入るようにしました。何がすごいかというと、一般リストボックスの番号は1から9までしか使えません。例えば10を打てば1になる。11を打てば1になる。20を打てば2になりますが、この課題をマクロの力で可能にしました。特許がとれる発明です。応用すればすべてのデータに飛べます。

下は、F9を押して「14」を打てば自動で地区番号に「14」が入り地区名参照に「港未来町」が 入る画面です。

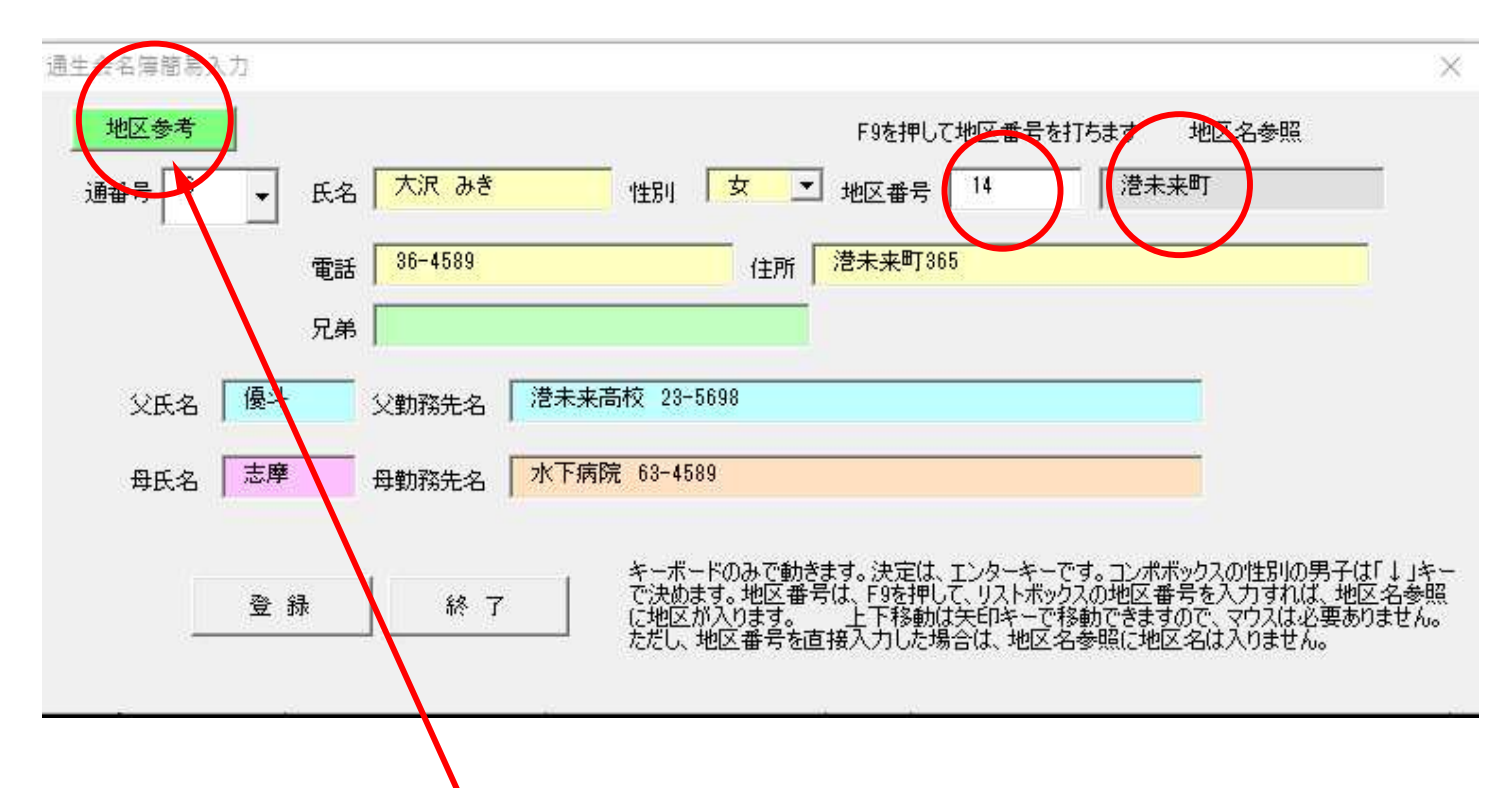

※地区番号に直接に番号を打ってもかまいませんが、この場合は地区名参照に地区は入りません。 緑の地区参考で地区を参考にできるようにしました。

参照にする理由は

| 氏名          | 性别 | 通生<br>会番<br>号 | 通生会   |      |  |
|-------------|----|---------------|-------|------|--|
| 龟紀          | 女  | 1             | 札幌市北区 | 23-  |  |
| 郁夫          | 男  | 1             | 札幌市北区 | 56-  |  |
| ₹           | 月  | 1             | 札幌市北区 | 23-  |  |
| →馬          | 男  | 1             | 札幌市北区 | 451  |  |
| 7           | 男  | 1             | 札幌市北区 | 23   |  |
| íβ          | 女  | 1             | 札幌市北区 | 23-  |  |
| し子          | 女  | 1             | 札幌市北区 | 41 - |  |
| j           | 女  | 1             | 札幌市北区 | 69-  |  |
| <u> </u> 月子 | 男  | 1             | 札幌市北区 | 569  |  |

=IF(ISBLANK(I3),"",VLOOKUP(I3,'1年調査'!\$A\$5:\$E\$39,3))

という計算式に常にこの計算式にしたいのに、 札幌市北区というように数式が値に変化してしまうから です。これだとこのソフトは1回しか使えなくなるから です。 ついでにこれもスッキリさせました。1回連絡網を作成すれば連絡網の呼び出しで作った35地区の連絡網すべてが呼び出せますので、かなり重宝する機能だと思います。

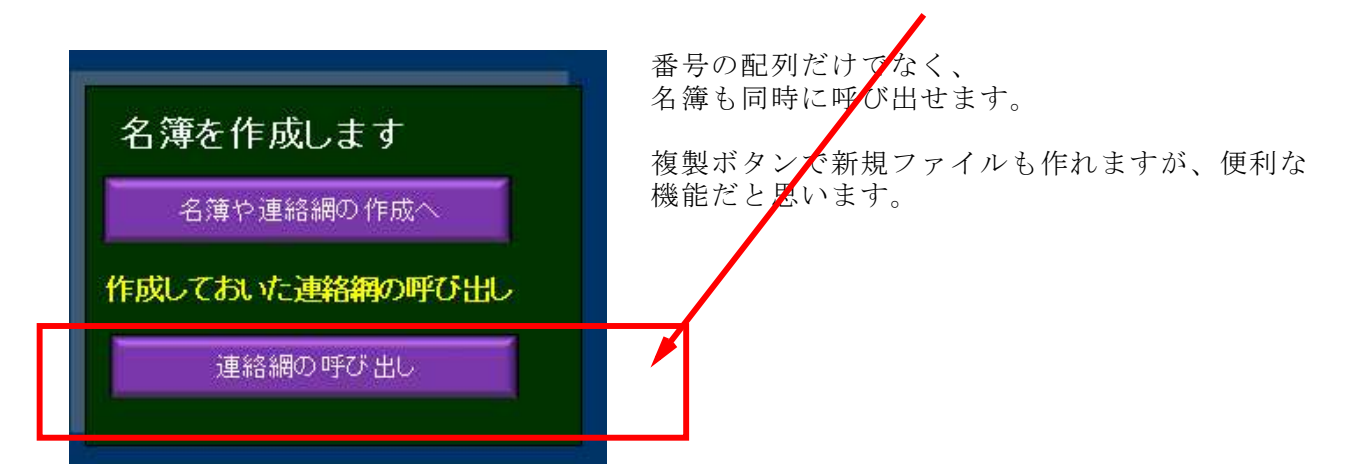

連絡網の重複チェック機能の追加

同じ番号があると「重複あり」と警告してくれます

| 1 札幌市北区 |    |   |    | 重複あり       | 1  |           |     |       |
|---------|----|---|----|------------|----|-----------|-----|-------|
| 番       | 学年 | 組 | 番号 | 氏名         | 性別 | 電話番号      | 保護者 | 兄弟    |
| 1       | 3  | A | 1  | 宮下 美紀(一樹)  | 女  | 23-4591   | 一樹  | 和子1-1 |
| 2       | 3  | A | 2  | 小山田 郁夫(井熊) | 男  | 56-8741   | 井熊  |       |
| 3       | 3  | A | 3  | 金子 保(直之)   | 男  | 23-4594   | 直之  |       |
| 4       | 3  | A | 4  | 湯沢 →馬(佐久間) | 男  | 4512-3645 | 佐久間 |       |
| 5       | 3  | A | 5  | 川崎 昇(仁)    | 男  | 23-5897   | 仁   |       |
|         |    | - | _  |            |    |           | 1   |       |

以上が V3 よりもバージョンアップしました。